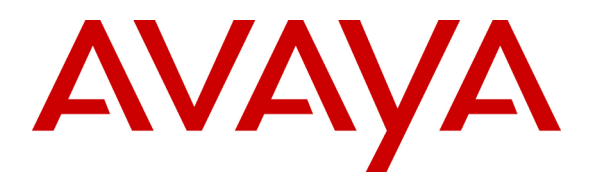

Avaya Solution & Interoperability Test Lab

# Configuring an ISDN Primary Rate Interface between an Avaya™ IP Office Server and a Nortel Meridian – Issue 1.0

## Abstract

These Application Notes provide instructions for configuring ISDN PRI trunking between an Avaya<sup>™</sup> IP412 Office Server and a Nortel Meridian Option 11C Mini. The configuration of both the IP Office server and the Nortel Meridian is described including the PRI settings and the basic call routing.

# 1. Introduction

The configuration depicted in **Figure 1** shows an Avaya IP412 Office Server networked to a Nortel Meridian Option 11 C Mini. The two systems are connected via an ISDN Primary Rate Interface.

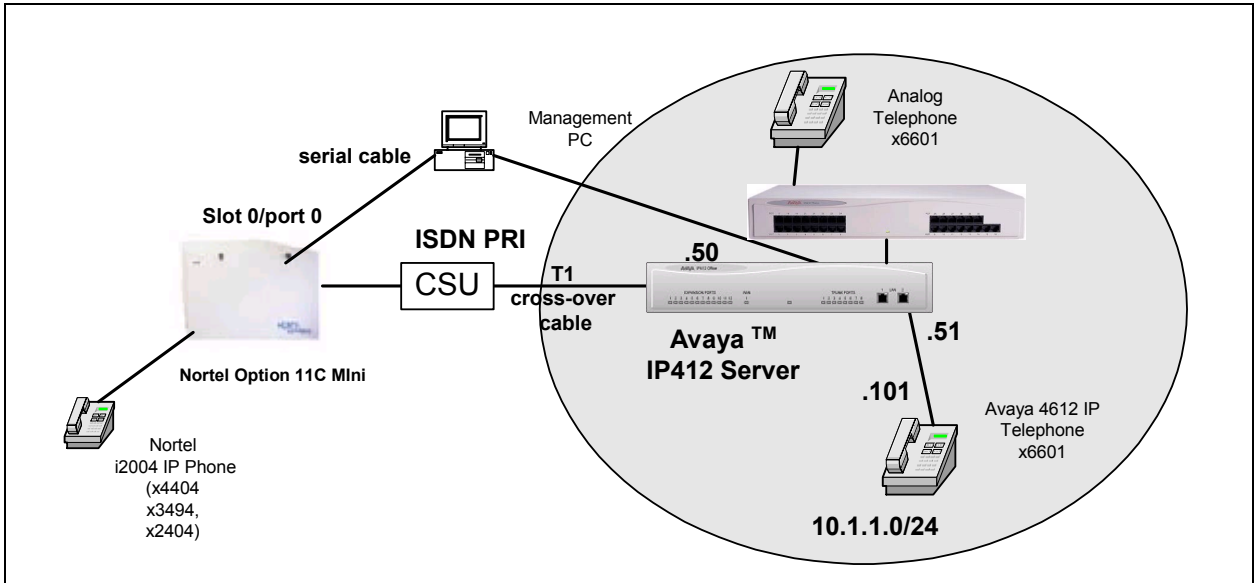

Figure 1: IP Office server – Nortel Configuration

The IP412 Office server and Nortel Meridian Option 11C are configured for National ISDN-2 with the IP412 Server as the "User" side and the Option 11C as the "Network" Side. Appendix B provides modifications to these instructions for an ETSI QSIG PRI. Calls are routed between systems via the Nortel Coordinated Dial Plan feature and the IP Office Short Codes.

Wiring note: Nortel uses a different wiring on their Amphenol connectors than Avaya. Be sure to use the Nortel adapters for connections to the Meridian system.

## 2. Equipment and Software Validated

The following equipment and software was used for the sample configuration provided:

| Equipment                                     | Version                   |
|-----------------------------------------------|---------------------------|
| Avaya <sup>TM</sup> IP412 server              | 1.4(22)                   |
| Avaya <sup>™</sup> IP 4612 Telephone          | 1.73                      |
| Nortel Meridian Option 11C Mini               | Version 2111, Release 25, |
| - NTRB21 TMDI card                            | Issue 40 B                |
| Paradyne 3160 CSU                             | N/A                       |
| Nortel Meridian i2004 IP Telephone            | N/A                       |
| Nortel Meridian Series 3xxx Digital Telephone | N/A                       |

# 3. Configure the IP412 Office Server

This section describes the configuration of the IP412 Office server.

All steps after **Step 1** start from the configuration tree. It is important to note that changes to the Administration screens do not take effect until they have been saved to the IP412 Office server.

**Step 1:** Run the IP Office Manager from the Management PC and open the IP412 Office server to reach the Configuration Tree.

| 🕅 Configuration Tree |              |           |               |           |               |
|----------------------|--------------|-----------|---------------|-----------|---------------|
|                      | Name         | IPAddr 1  | IPMask 1      | IPAddr 2  | IPMask 2      |
| 🗄 📃 Operator (4)     | 00E0070080BE | 10.1.1.50 | 255.255.255.0 | 10.1.2.50 | 255.255.255.0 |
| System 00E0070080BE  |              |           |               |           |               |
| 🕂                    |              |           |               |           |               |
| 🕀 🚆 Control Unit (2) |              |           |               |           |               |
| 🗄 📙 Extension (31)   |              |           |               |           |               |
| ⊕                    |              |           |               |           |               |
| ⊕                    |              |           |               |           |               |
|                      |              |           |               |           |               |
| Service (0)          |              |           |               |           |               |
| ⊕ 🙀 RAS (1)          |              |           |               |           |               |
|                      |              |           |               |           |               |
| WANPort (0)          |              |           |               |           |               |
| Directory (0)        |              |           |               |           |               |
| TimeProfile (0)      |              |           |               |           |               |
| FirewallProfile (1)  |              |           |               |           |               |
|                      |              |           |               |           |               |
| • EastLostRoute (U)  |              |           |               |           |               |
|                      |              |           |               |           |               |
| AccountLode (0)      |              |           |               |           |               |
|                      |              |           |               |           |               |

Figure 2: IP Office Manager Configuration Tree

**Step 2:** Select **System** and then the **System** tab to set the *Licence Server IP Address* and *Time Server IP Address* to the IP Office Management PC as shown in **Figure 3**.

| <b>System</b> Configuration : 00 | E0070080BE          |                           |                  |
|----------------------------------|---------------------|---------------------------|------------------|
| System LAN1 LAN2 DNS             | Voicemail Telephony | Gatekeeper LDAP           |                  |
| Name                             | 00E0070080BE        | Locale                    | enu              |
| Password                         | *****               | Confirm Password          | *****            |
| Monitor Password                 |                     | Confirm Monitor Password  |                  |
| Time Offset (hours)              |                     | Licence Server IP Address | 10.1.1.51        |
| TFTP Server IP Address           | 10.1.1.51           |                           |                  |
| Time Server IP Address           | 10.1.1.51           |                           | DSS Status       |
| File Writer IP Address           |                     |                           | 🗖 Beep on listen |
|                                  |                     |                           | Hide auto record |

Figure 3: System→System Form

**Step 3:** From the Configuration Tree, select **System** and then the **LAN1** tab to set the *IP Address* and *IP Mask* of port LAN 1 and set the *DHCP Mode* to **Disabled**.

| 🚾 System Configuration : 00E0 | 070080BE              |                             | _                                  |  |
|-------------------------------|-----------------------|-----------------------------|------------------------------------|--|
| System LAN1 LAN2 DNS          | Voicemail Telephony G | atekeeper LDAP              |                                    |  |
| IP Address                    | 10.1.1.50             | Number Of DHCP IP Addresses | 200                                |  |
| IP Mask                       | 255.255.255.0         | _                           | DHCP Mode                          |  |
| Primary Trans. IP Address     |                       |                             | C Server<br>C Disabled<br>C Dialin |  |
|                               | 🔲 Enable NAT          |                             | C Client                           |  |

Figure 4: System-->LAN1 Form

**Step 4:** From the Configuration Tree, select **Line**, then **01** and then the **Line** tab for Line 1. Set the *Line Sub Type* and set the parameters as shown in **Figure 5**.

| 😨 PRI 24  | Line 01    |                 |        |         |              |             | _ 🗆 ×    |
|-----------|------------|-----------------|--------|---------|--------------|-------------|----------|
| Line 🛛 🛆  | Advanced   |                 |        |         |              |             |          |
| Line Num  | ber        | 01              |        |         | Line SubType | PRI         | •        |
| Channel A | Allocation | 1 -> 23         |        |         | Provider     | Local Telco | •        |
| Switch Ty | vpe        | NI2             | •      |         |              |             |          |
| Chan      | Groups     | Direction       | Bearer | Service |              | Admin       |          |
| 1         | 1 1        | Both Directions | Any    | None    |              | In Service  |          |
| 2         | 1 1        | Both Directions | Any    | None    |              | In Service  |          |
| 3         | 1 1        | Both Directions | Any    | None    |              | In Service  |          |
| 4         | 1 1        | Both Directions | Any    | None    |              | In Service  |          |
| 5         | 1 1        | Both Directions | Any    | None    |              | In Service  |          |
| 6         | 1 1        | Both Directions | Any    | None    |              | In Service  |          |
| 7         | 1 1        | Both Directions | Any    | None    |              | In Service  |          |
| 8         | 1 1        | Both Directions | Any    | None    |              | In Service  |          |
| 9         | 1 1        | Both Directions | Any    | None    |              | In Service  |          |
| 10        | 1 1        | Both Directions | Any    | None    |              | In Service  |          |
| 11        | 1 1        | Both Directions | Any    | None    |              | In Service  |          |
| 12        | 1 1        | Roth Directions | Anu    | None    |              | In Service  | <u> </u> |
|           |            |                 |        |         | Prefix       |             |          |

**Figure 5: PRI Line** 

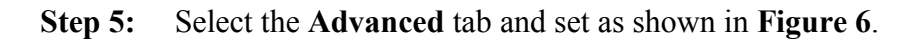

| PRI 24 Line 01    |                  |                         |     |
|-------------------|------------------|-------------------------|-----|
| Line Advanced     |                  |                         |     |
|                   |                  |                         |     |
| Test Number       |                  |                         |     |
|                   |                  |                         |     |
| Framing           | ESF 🔹            |                         |     |
| Zero Suppression  | 8828             | CRC Checking            |     |
|                   | 10023            |                         |     |
| Clock Quality     | Network          | Performance Reporting   |     |
|                   |                  |                         |     |
| Line Compensation | 82-213 ft 🗾      | Line Signalling         | CPE |
| Channel Unit      | Foreign Eychange | Incoming Bouting Digits | 0   |
| channer onit      |                  | Incoming Proving Digits |     |

Figure 6: Advanced Tab

**Step 6:** From the Configuration Tree, select **Short Code** and **Add** a *short code* for sending calls to the 44xx range of extensions to the Nortel PRI as shown in **Figure 7**. Repeat for the 34xx and 24xx range.

| # Shortcode 44xx |                                |
|------------------|--------------------------------|
| Short Code       | 44**                           |
| Telephone Number |                                |
| Line Group ID    | 1                              |
| Feature          | Dial                           |
| Locale           |                                |
|                  | OK <u>C</u> ancel <u>H</u> elp |

Figure 7: 44xx short code

**Step 7:** From the Configuration Tree, select **Incoming Call Route.** Add a new *Incoming Call Route* for each IP412 Office station that may be reached from the Nortel PRI.

| Incoming Call Route  | 6601          |    |                                       | X |
|----------------------|---------------|----|---------------------------------------|---|
| Line group ID        | 1             |    | Bearer Capability<br>AnyVoice         |   |
| Incoming Number      | 6602          |    | ○ Speech<br>○ Audio3K1                |   |
| Incoming Sub Address |               |    | C AnyData<br>C Data64K                |   |
| Incoming Caller ID   |               |    | C Data56K<br>C DataV110<br>C DataV120 |   |
| Destination          | 6602 Extn6602 | •  | ⊂ Video<br>⊂ Any                      |   |
| Locale               |               |    |                                       |   |
|                      |               | OK | <u>Cancel H</u> elp                   |   |

Figure 8: Incoming Call Route Form

**Step 8:** Select **Save** from the *File Menu* and **OK** at the *Sending Config to* dialog box to save the configuration to the IP412 server.

## 4. Configure the Nortel Option 11C Mini

This section documents the step-by-step procedure for provisioning the basic PRI connectivity and call routing in the Nortel Option 11C Mini. For this configuration, Hyperterminal was run on a PC with a serial cable connected to the Nortel Processor Port 0 serial port.

| WJR; Reviewed: |  |
|----------------|--|
| WCH:10/31/2003 |  |

The Nortel command line has been trimmed to concentrate on the key settings for this configuration. Appendix A lists a printout of the Nortel Settings in each area.

For unspecified entries, the entry of a carriage return accepts the default setting.

Typing **\*\*\*\***<**cr**> at any time aborts the activity in progress and returns the user to the main prompt.

| Step 1 | Login and enter the password. |
|--------|-------------------------------|
|--------|-------------------------------|

| Commands    | Comments                                        |
|-------------|-------------------------------------------------|
| logi admin1 | A successful entry will result in the response: |
| PASS?       | TTY #00 LOGGED IN ADMIN1 11:18 1/8/2003         |
|             |                                                 |
|             | >                                               |

**Step 2** *Skip this step if the system already has a synchronization plan implemented.* Modify the "Digital Data Block" Synchronization parameters.

| Commands                | Comments                                           |
|-------------------------|----------------------------------------------------|
| >ld 73                  | Ld 73 Modifies the Digital Data Block.             |
| <br>REQ chg<br>TYPE ddb |                                                    |
| CC0 x                   | Entering "x" at CC0 will cause the system to "free |
|                         | run" rather than synchronize to a particular T1.   |

**Step 3** Define the TMDI PRI card as common equipment (cequ).

| Commands       | Comments                                            |
|----------------|-----------------------------------------------------|
| >ld 17         |                                                     |
|                |                                                     |
| REQ chg        |                                                     |
| TYPE cequ      |                                                     |
| TDS            |                                                     |
| CONF           |                                                     |
| DLOP 1 23 ESF  | Define card 1 to use 23 channels and ESF signaling. |
| MODE PRI       | The TMDI card will be used in PRI mode.             |
| TMDI YES       |                                                     |
| LCMT           |                                                     |
| YALM           | Due to distance, Equalization Range 1 is used.      |
| T1TE <b>01</b> | The Threshold Group 00, defined in load 73 is       |
| TRSH 00        | applied.                                            |
| DLOP           |                                                     |
| PRI2           |                                                     |
| DTI2           |                                                     |

**Step 4** Configure the D channel.

| Commands           | Comments                                              |
|--------------------|-------------------------------------------------------|
| >ld 17             |                                                       |
|                    |                                                       |
| REQ chg            |                                                       |
| TYPE adan          | Open an Action Device and Number (ADAN) gate          |
| ADAN new dch 17    | to make a new or modify a D channel.                  |
| CTYP TMDI          | In this configuration, a TMDI card in card slot 01 is |
| CDNO 01            | used.                                                 |
| PORT 1             |                                                       |
| DES pri to ipo     | Designate via USR that the card is for PRI.           |
| USR PRI            | Set the Interface to NI-2 and the CO Type to          |
| IFC NI2            | Standard.                                             |
| CO TYPE <b>STD</b> |                                                       |
| ISDN_MCNT          |                                                       |
| CLID               |                                                       |
| DCHL 1             |                                                       |
| PRI                | The D channel rate (DRAT) is 64K clear channel.       |
| OTBF               | The Nortel is the "Network" side, while the IP412     |
| DRAT <b>64KC</b>   | Office server is the "User" side.                     |
| SIDE NET           |                                                       |
|                    | Take the defaults for the rest of the parameters.     |

**Step 5** Configure customer data.

| >ld 15                                                                          |                                                                                                    |
|---------------------------------------------------------------------------------|----------------------------------------------------------------------------------------------------|
| REQ: chg<br>TYPE: NET_Data<br>CUST 0<br>OPT<br>AC2<br>FNP                       | Under "NET_DATA", ensure that ISDN is set to YES.<br>Take the defaults for the rest of the Net_Data                                      |
| CLID<br>ISDN VES                                                                | parameters.                                                                                                    |
| REQ: chg<br>TYPE: LDN_DATA<br>CUST 0<br>OPT<br>DLDN<br>LDN0 4499<br>LDN1<br>ICI | Under LDN_DATA, ensure that LDN0 is set to a value where the number of digits equals the DID range that the switch is meant to route on. |

**Step 6** Define a new service route for this PRI.

| Command         | Comments                                          |
|-----------------|---------------------------------------------------|
| >ld 16          |                                                   |
|                 |                                                   |
| REQ new         |                                                   |
| TYPE rdb        |                                                   |
| CUST 0          |                                                   |
| DMOD            | This route will be referred to as Route 51.       |
| ROUT <b>51</b>  | Trunk Type of DID will support two-way traffic.   |
| DES ipodid      |                                                   |
| TKTP DID        |                                                   |
| SAT             | This is a Digital Trunk (DTRK) route of type PRI. |
| RCLS ext        | Set ISDN to Yes and Mode as Primary Rate Access   |
| DTRK yes        | (PRA).                                            |
| DGTP PRI        |                                                   |
| ISDN YES        |                                                   |
| MODE <b>PRA</b> |                                                   |
| IFC NI2         | Again, set the IFC to NI2.                        |
| CBCR            |                                                   |
| PNI             |                                                   |
| NCNA            |                                                   |

| Command         | Comments                                                |
|-----------------|---------------------------------------------------------|
| NCRD            |                                                         |
| СНТҮ ВСН        | Channel Type (CHTY) is B-channel.                       |
| NCOS            |                                                         |
| CPFXS           |                                                         |
| CPUB            |                                                         |
| DAPC            |                                                         |
| BCOT            |                                                         |
| INTC            |                                                         |
| DSEL VOD        | The DSEL field can be set for Voice or Data (VOD)       |
| PTYP <b>PRI</b> | and the Ptype to PRI.                                   |
| AUTO            |                                                         |
| DNIS            |                                                         |
| DCDR            |                                                         |
| IANI            |                                                         |
| ICOG IAO        | Set this to be an Incoming and Outgoing Trunk.          |
| RANX            |                                                         |
| SRCH            |                                                         |
| TRMB YES        | Allows an incoming call to be routed back on the same   |
| STEP            | route.                                                  |
| ACOD 5051       | Select a unique access code.                            |
| CLEN            |                                                         |
| ТСРР            |                                                         |
| PII             | Set the Trunk Access Restriction consistently with the  |
| TARG 1          | system plan.                                            |
|                 |                                                         |
|                 | Take the default values for the rest of the parameters. |

**Step 7** Define B-Channels for the PRI.

| Commands         | Comments                                             |
|------------------|------------------------------------------------------|
| >ld 14           | Enter ld 14 to define the B channels.                |
|                  |                                                      |
| EQ new 23        | "new 23" will define 23 B-channels with the same     |
| TYPE did         | characteristics.                                     |
| TN 11            | Type DID supports two-way dialing service.           |
| DES ipo          | Enter any designation.                               |
| PDCA             |                                                      |
| PCML             |                                                      |
| CUST 0           | This is customer 0.                                  |
| NCOS             |                                                      |
| RTMB <b>51 1</b> | Assign the first route member (RTMB) from the        |
|                  | Service route created in load 16 to the first trunk. |
|                  |                                                      |
|                  | Take defaults for the rest of the parameters.        |

**Step 8** Configure a Route List to point to the Route Created in the previous step.

| Commands       | Comments                                                |
|----------------|---------------------------------------------------------|
| > ld 86        | Configure a Route List to point to the Route Created in |
|                | the previous step.                                      |
| REQ new        |                                                         |
| CUST 0         |                                                         |
| FEAT rlb       | Here we create Route List Index (RLI) 1 which will be   |
| RLI 1          | referred to in the next step. Entry 0 corresponds to    |
| ENTR 0         | Route 51, which we created in Step 6.                   |
| LTER           |                                                         |
| ROUT <b>51</b> |                                                         |
|                | Take defaults for the rest of the parameters.           |

**Step 9** Configure a CDP entry to steer calls to the 66xx range to the IP412 Office server.

| Commands                                                                              | Comments                                                                                                    |
|---------------------------------------------------------------------------------------|----------------------------------------------------------------------------------------------------|
| >ld 87                                                                                |                                                                                                    |
| <br>REQ new<br>CUST 0<br>FEAT cdp<br>TYPE dsc<br>DSC 66<br>FLEN 4<br>DSP lsc<br>RLI 1 | The Coordinated Dial Plan (CDP) feature will route<br>calls to a Distant Steering Code (DSC) of 66 with a<br>length of 4 to Route List Index 1, created in the last<br>step. |

**Step 10** Enable the TMDI card via load 96.

| Commands | Comments                       |
|----------|--------------------------------|
| >ld 60   | Enable the TMDI card (Loop 1). |
| . ENLL 1 |                                |

**Step 11** Enable Automatic Establishment for the D-channel (e.g., for when the line recovers from a failure).

| Commands      | Comments                                          |
|---------------|---------------------------------------------------|
| >ld 96        | Enable Automatic Establishment for the D-channel  |
| . ENL auto 17 | (e.g., for when the line recovers from a failure) |

Step 12 Check the status of the new card.

| Commands      | Comments                                              |
|---------------|-------------------------------------------------------|
| >ld 60        | Check the status of the new card. Each channel should |
| .stat 1       | show an entry like:                                   |
|               | CH 01 - IDLE DID VOD *                                |
| >ld 96        | Check the status of the D-channel through load 96.    |
| . stat dch 17 | The output should look like:                          |
|               | DCH 017 : OPER EST ACTV AUTO                          |

**Step 13** If needed, from ld 60, enable the clock and check its status.

| Commands  | Comments                               |
|-----------|----------------------------------------|
| >ld 60    | Enable the clock and check its status. |
| .Enl CC 0 |                                        |
| .Ssck 0   |                                        |

## 5. Verification Steps

The following tables summarize some Nortel status and configuration commands.

| 0   |        |             |                       |  |  |
|-----|--------|-------------|-----------------------|--|--|
| Ld# | REQ    | Other input | Output                |  |  |
| 22  | Iss    | N/A         | Version Numbers       |  |  |
| 22  | Prt    | Type:pkg    | Installed Packages    |  |  |
| 22  | Slt    |             | General Resources     |  |  |
| 22  | Tid    |             | System ID             |  |  |
| 73  | Prt    | ddb         | Clock synchronization |  |  |
| 60  | SSCK 0 |             | Clock Status          |  |  |

o General status and configuration

| o Numbering and Call routin | ng |
|-----------------------------|----|
|-----------------------------|----|

| Ld# | REQ | Other input             | Output                    |  |
|-----|-----|-------------------------|---------------------------|--|
| 20  | Prt | Type:ludn               | Unused directory Numbers  |  |
| 21  | Prt | Rdb                     | Routing data block        |  |
| 20  | Prt | Dnb                     | Directory numbers         |  |
| 86  | Prt | Cust:0, feat rlb, rli X | Route list                |  |
| 87  | Prt | Cust:0,                 | Coordinated dial plan     |  |
|     |     | feat:cdp,type:dsc       | handling for a particular |  |
|     |     |                         | Dial Steering Code.       |  |

#### • PRI, ISDN and Trunking

| Ld# | REQ | Other input      | Output                   |
|-----|-----|------------------|--------------------------|
| 22  | Prt | Type:adan dch XX | D-channel Info           |
| 22  | Prt | Cequ             | Equipment, including PRI |
| 20  | Prt | Tnb              | Trunks                   |

| o T | he following | commands ca | an be used to | get PRI | and D-channel Sta | itus |
|-----|--------------|-------------|---------------|---------|-------------------|------|
|-----|--------------|-------------|---------------|---------|-------------------|------|

| Ld# | CMD        | Other input | Output           |
|-----|------------|-------------|------------------|
| 60  | Stat c     |             | PRI card status  |
| 96  | Stat dch x |             | D-channel Status |

- Examine the messages shown by the IP Office Monitor program. Under *Settings->ISDN*, enable layer 2 and layer 3, as appropriate. Verify that there are messages sent and received in both directions.
- Examine the messages shown by the Nortel management screen by entering ld 96 and setting enl msgo dch or enl msgi dch to enable tracing of messages on a particular D-channel. Use dis msgo dch or dis msgi dch respectively, to disable tracing.

## 6. Conclusion

By following the steps of these Application Notes, the reader will have successfully configured ISDN trunking between an IP Office Server and a Nortel Meridian Option 11C.

## Appendix A – Printout of Nortel Settings for NI-2

This appendix presents the printouts from the Option 11C Mini from the configurations created as described in this document.

| Area             | Printout                                              |
|------------------|-------------------------------------------------------|
| Synchronization  | >ld 73                                                |
|                  | DDB000                                                |
|                  | MEM AVAIL: (U/P): 1207960 USED U P: 122020 46275 TOT: |
|                  | 1376255                                               |
|                  | DISK RECS AVAIL: 457                                  |
|                  | REQ prt                                               |
|                  | TYPE ddb                                              |
|                  |                                                       |
|                  |                                                       |
|                  | TRSH 00                                               |
|                  | RALM 3                                                |
|                  | BIPC 2                                                |
|                  | LEACO                                                 |
|                  | BIPV 4 3                                              |
|                  | SRTK 5 3600                                           |
|                  | SRNT 15 15                                            |
|                  | LEAL 17 10000                                         |
|                  | SDIM 1                                                |
|                  | SKINI I<br>SDMM 2                                     |
|                  |                                                       |
|                  |                                                       |
|                  |                                                       |
|                  |                                                       |
|                  | KALM 3                                                |
|                  | BIPC 2                                                |
|                  | LFAC 3                                                |
|                  | BIPV 3 2                                              |
|                  | SR1K 5 30                                             |
|                  | SRNT 15-3                                             |
|                  | LFAL 17 511                                           |
|                  | SRIM 1                                                |
|                  | SRMM 2                                                |
| Common Equipment | >ld 22                                                |
|                  | PT2000                                                |
|                  |                                                       |
|                  | REQ prt                                               |
|                  | TYPE cequ                                             |
|                  |                                                       |

| Area       | Printout                                                                                                    |
|------------|----------------------------------------------------------------------------------------------------|
|            | CEQU                                                                                                    |
|            | MPED 8D                                                                                                    |
|            | SUPL 000 004 008 012                                                                                                    |
|            | 016 032 036 040                                                                                                    |
|            | 044 048 064 068                                                                                                    |
|            | 072 V096                                                                                                    |
|            | XCT 000                                                                                                    |
|            | CONE 020 021 062                                                                                                    |
|            | 004 005                                                                                                    |
|            | 094 095                                                                                                    |
|            | DLOD NILM DOLLEDM LOWT VALM TITE TROU                                                                                                    |
|            | DLOF NUM DCH FRM LCMI I ALM THE IRSH                                                                                                    |
|            | $\begin{array}{c} PKI & 0I & 25 \\ \hline \\ PKI & 0I & 25 \\ \hline \\ PKI & 0I \\ \hline \\ PKI $ |
|            | 03 23 ESF B8S FDL 0 00                                                                                                    |
|            | 09 23 ESF B8S FDL 1 00                                                                                                    |
|            | MISP                                                                                                    |
| D-Channel  | >ld 22                                                                                                    |
| Parameters | P12000                                                                                                    |
|            | <b>D</b> EO                                                                                                    |
|            | REQ prt                                                                                                    |
|            | TYPE adan dch 17                                                                                                    |
|            |                                                                                                    |
|            | ADAN DCH 17                                                                                                    |
|            | CTYP TMDI                                                                                                    |
|            | CARD 01                                                                                                    |
|            | PORT 1                                                                                                    |
|            | DES proitoipo                                                                                                    |
|            | USR PRI                                                                                                    |
|            | DCHL 1                                                                                                    |
|            | OTBF 32                                                                                                    |
|            | PARM RS232 DTE                                                                                                    |
|            | DRAT 64KC                                                                                                    |
|            | CLOK EXT                                                                                                    |
|            | IFC NI2                                                                                                    |
|            | ISDN MCNT 300                                                                                                    |
|            | CLID OPT0                                                                                                    |
|            | CO TYPE STD                                                                                                    |
|            | SIDE NET                                                                                                    |
|            | CNEG 1                                                                                                    |
|            | RIS ID **                                                                                                    |
|            | RCAP COLP                                                                                                    |
|            | MBGA NO                                                                                                    |
|            | OVLENO                                                                                                    |
|            | OVISNO                                                                                                    |
|            | T210 120                                                                                                    |
|            | 1510120                                                                                                    |

| Area          | Printout       |
|---------------|----------------|
|               | T200 3         |
|               | T203 10        |
|               | N200 3         |
|               | N201 260       |
|               | K 7            |
|               | BSERV NO       |
| Service Route | >ld 21         |
|               | PT1000         |
|               |                |
|               | REQ: prt       |
|               | TYPE: rdb      |
|               | CUST 0         |
|               | ROUT 51        |
|               |                |
|               | TYPE RDB       |
|               | CUST 00        |
|               | DMOD           |
|               | ROUT 51        |
|               | DES IPODID     |
|               | TKTP DID       |
|               | NPID_TBL_NUM 0 |
|               | SAT NO         |
|               | RCLS EXT       |
|               | DTRK YES       |
|               | BRIP NO        |
|               | DGTP PRI       |
|               | ISDN YES       |
|               | MODE PRA       |
|               | IFC NI2        |
|               | CBCR NO        |
|               | NCOS 0         |
|               | SBN NO         |
|               | PNI 00000      |
|               | NCNA YES       |
|               | NCRD NO        |
|               | СНТҮ ВСН       |
|               | CPFXS YES      |
|               | CPUB OFF       |
|               | DAPC NO        |
|               | BCOT 0         |
|               | INTC NO        |
|               | DSEL VOD       |
|               | PTYP PRI       |
|               | AUTO NO        |

| Area | Printout     |
|------|--------------|
|      | DNIS NO      |
|      | DCDR NO      |
|      | ICOG IAO     |
|      | RANX NO      |
|      | SRCH LIN     |
|      | TRMB YES     |
|      | STEP         |
|      | ACOD 5051    |
|      | TCPP NO      |
|      | PII NO       |
|      | TARG 01      |
|      | CLEN 1       |
|      | BILN NO      |
|      | OABS         |
|      | INST         |
|      | ICIS YES     |
|      | TIMR ICF 512 |
|      | OGF 512      |
|      | EOD 13952    |
|      | NRD 10112    |
|      | DDL 70       |
|      | ODT 4096     |
|      | RGV 640      |
|      | FLH 510      |
|      | GRD 896      |
|      | SFB 3        |
|      | NBS 2048     |
|      | NBL 4096     |
|      | TFD 0        |
|      | DRNG NO      |
|      | CDR NO       |
|      | MUS NO       |
|      | EQAR NO      |
|      |              |
|      |              |
|      | PAGE 002     |
|      |              |
|      | FRE 10       |
|      | FRI 20       |
|      | FRE 20       |
|      | FRL JU       |
|      | FRI 50       |
|      | FRI 60       |
|      |              |

| Area      | Printout                             |
|-----------|--------------------------------------|
|           | FRL 70                               |
|           | OHQ NO                               |
|           | OHQT 00                              |
|           | TTBL 0                               |
|           | ATAN NO                              |
|           | PLEV 2                               |
|           | MCTS NO                              |
|           | ALRM NO                              |
|           | ART 0                                |
|           | SGRP 0                               |
|           | AACR NO                              |
| B-Channel | >ld 20                               |
|           |                                      |
|           | PT0000                               |
|           | REQ: prt                             |
|           | TYPE: trk                            |
|           | TN 11                                |
|           | DATE                                 |
|           | PAGE                                 |
|           |                                      |
|           | DES IPO                              |
|           | TN 001 01                            |
|           | TYPE DID                             |
|           | CDEN SD                              |
|           | CUST 0                               |
|           | TRK PRI                              |
|           | PDCA 1                               |
|           | PCML MU                              |
|           | NCOS 0                               |
|           | RTMB 51 1                            |
|           | B-CHANNEL SIGNALING                  |
|           | NITE                                 |
|           | STRI/STRO OWK OWK                    |
|           | AST NO                               |
|           | IAPG 0                               |
|           | CLS UNR DIP CND WTA LPR APN THED HKD |
|           | P10 VNL                              |
|           |                                      |
|           | DATE 1 AUG 2003                      |
|           | DATE 1 AUG 2003                      |

## Appendix B – QSIG Modifications

This section lists modifications that can be made to these procedures if QSIG interworking is desired, rather than National ISDN-2.

# **B.** 1) Changes to IP412 Office Server (Section 3)

In Section 3, change Step 4 as follows: For Line 1, Change the *Line Sub Type* to QSIG B and set the other settings as shown in Figure 9.

| 🖪 PRI 24 Line 01  |    |                      |              |
|-------------------|----|----------------------|--------------|
| Line ShortCodes   |    |                      |              |
| Line Number       | 01 | Line SubType         | QSIG B       |
| Telephone Number  |    | Number Of Channels   | 23           |
| Outgoing Channels | 23 | Clock Quality        | Unsuitable 💌 |
| Voice Channels    | 23 | Data Channels        | 23           |
| Incoming Group ID | 1  | TEI                  | 0            |
| Outgoing Group ID | 1  | International Prefix | 00           |
| National Prefix   | 0  | CRC Checking         |              |
|                   |    |                      |              |
|                   |    | Prefix               |              |

Figure 9: IP Office QSIG Form

Step 7 (the Incoming Call Route) can be skipped.

# **B.2)** Changes to Nortel (Section 4)

In **Section 4**, for QSIG interworking, make the following changes to the instructions. Only the changes for QSIG operation are highlighted.

| Step | Modification | Comments                                                             |
|------|--------------|----------------------------------------------------------------------|
| 4    | >ld 17       | In ld 17, Set the interface to ESIG, but keep the Nortel side set to |
|      |              | Network.                                                             |
|      | IFC ESIG     |                                                                      |
|      |              |                                                                      |
|      | SIDE NET     |                                                                      |
|      |              |                                                                      |
| 6    | >ld 16       | In ld 16 set the Trunk Type to "TIE" rather than "DID" and the       |
| U    |              | Interface to ESIG.                                                   |
|      | TKTP TIE     |                                                                      |
|      |              |                                                                      |
|      | IFC ESIG     |                                                                      |
| 7    |              |                                                                      |
| /    | >ld 14       | In Id 14, set the Trunk Type to THE rather than DID.                 |
|      | <br>TVDE tie |                                                                      |
|      |              |                                                                      |
|      | •••          |                                                                      |

#### ©2003 Avaya Inc. All Rights Reserved.

Avaya and the Avaya Logo are trademarks of Avaya Inc. All trademarks identified by  $\mathbb{R}$  and  $^{TM}$  are registered trademarks or trademarks, respectively, of Avaya Inc. All other trademarks are the property of their respective owners. The information provided in these Application Notes is subject to change without notice. The configurations, technical data, and recommendations provided in these Application Notes are believed to be accurate and dependable, but are presented without express or implied warranty. Users are responsible for their application of any products specified in these Application Notes.

Please e-mail any questions or comments pertaining to these Application Notes along with the full title name and filename, located in the lower right corner, directly to the Avaya Solution & Interoperability Test Lab at <u>interoplabnotes@list.avaya.com</u>